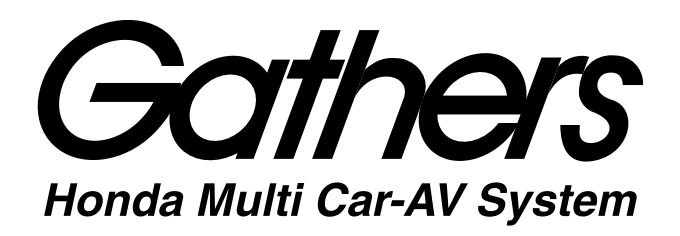

簡単操作マニュアル

Printed in Japan (Y-754)

PART NO. 68-41657Z44-A

08A00-PH5-A000-80

## ディスプレイオーディオ WX-211C

# 各部の名称と操作

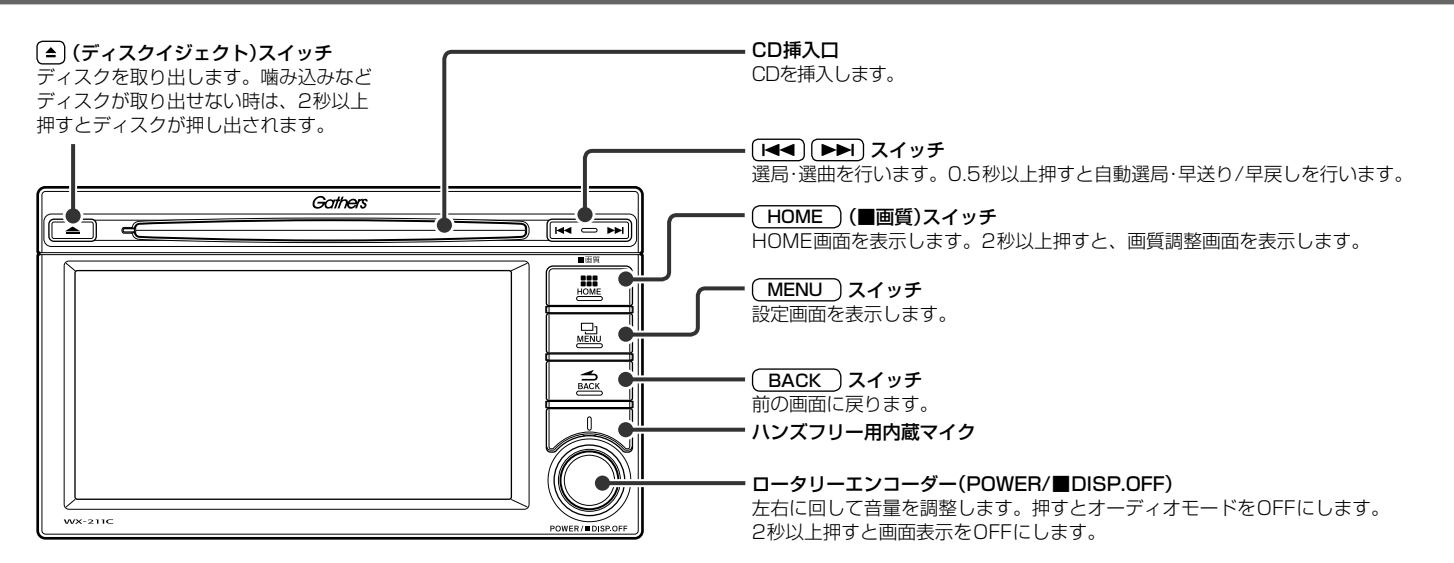

## HOME 画面を 表示する

#### 1 (HOME) スイッチを押します。

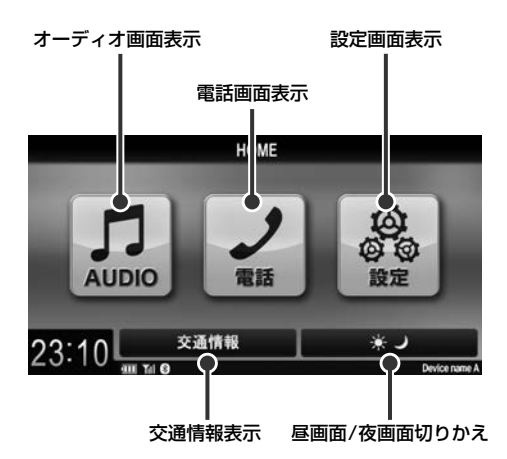

# 本機と外部機器との接続について

■ LightningコネクタのiPod/iPhoneと接続

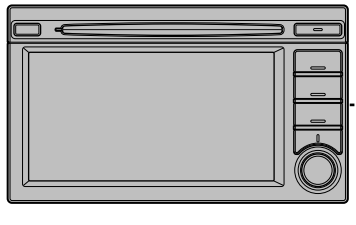

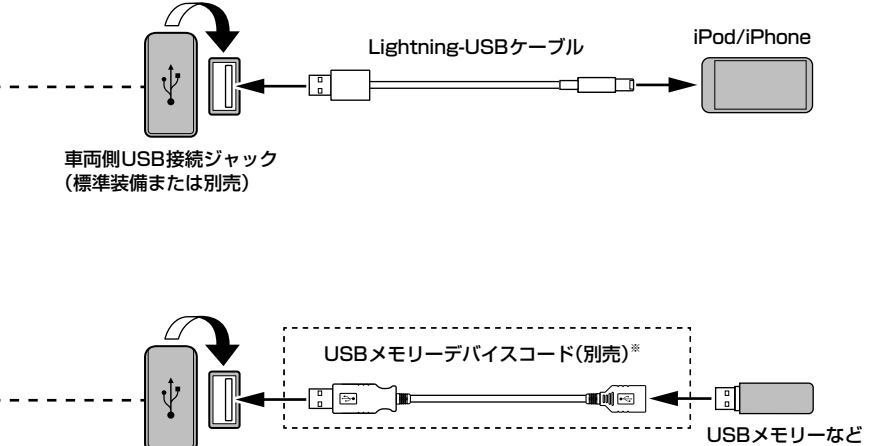

#### ■USB機器と接続

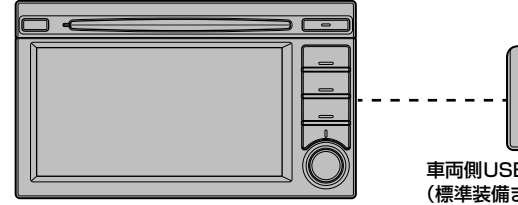

- 車両側USB接続ジャック (標準装備または別売)
- ※ USBメモリーを直接USB接続ジャックに接続することができます。別売のUSBメモリーデバイスコードを使用して接続することもできます。 USBメモリーデバイスコードはお買い上げのHonda販売店よりお求めください。

## ・ 🛈 アドバイス ー

- USB接続ジャックにiPod/iPhone/USBメモリーのいずれかを接続できます。
- USB接続ジャックの形状や取り付け位置は、車両によって異なります。詳しくは、Honda販売店にご確認ください。

#### ■ ハンズフリー電話/BLUETOOTH AUDIO機器と接続

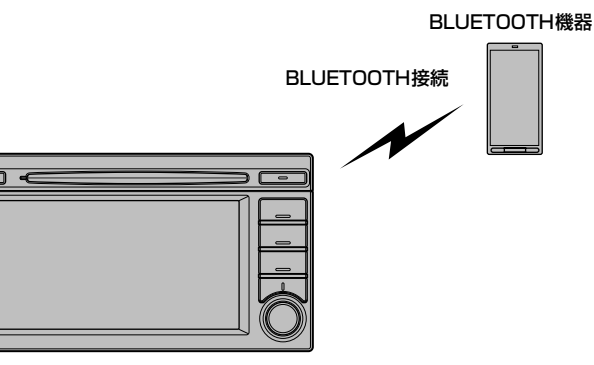

## - ディオ・映像画面の操作

### オーディオモードを選ぶ

オーディオモードは画面上部に表示されるオーディオモード切りかえキーにタッチして切りかえます。

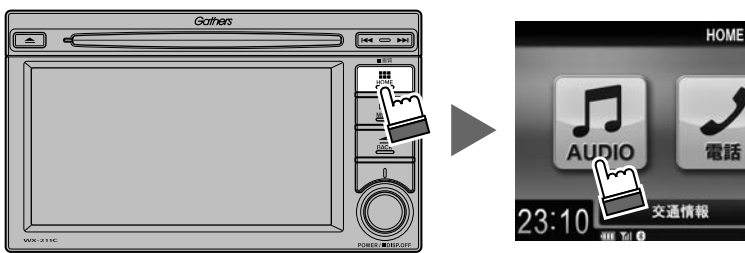

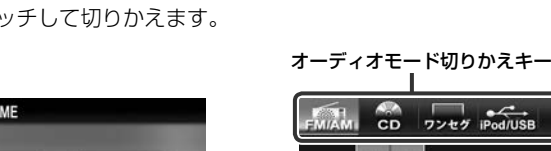

00

設定

\* )

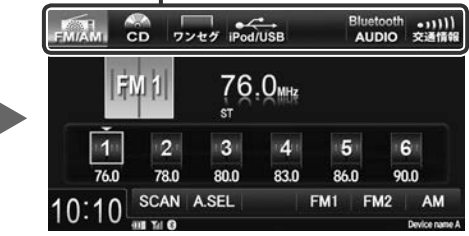

### 各オーディオモードの操作について

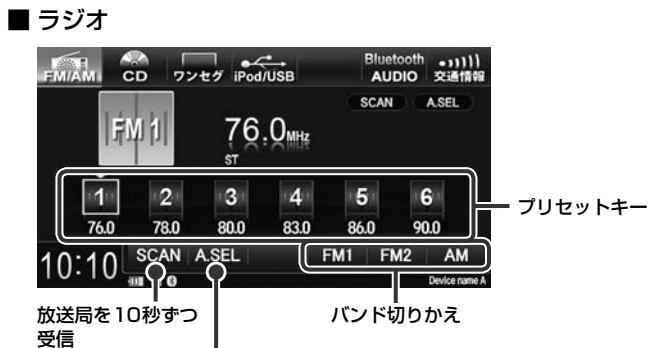

マニュアルモード/オートセレクトモード切りかえ、 タッチし続けると放送局を自動で記憶

#### ■ ワンセグ

|                 | iPod/USB            | Bluetooth •」)))<br>AUDIO 交通情報 | 1             |
|-----------------|---------------------|-------------------------------|---------------|
|                 | ch ⊑⊪l<br>【総合<br>-⊼ | (サーチ中) (お出かけ)                 |               |
| 1 2<br>7 8      | 3 4<br>9 10         | 5 6<br>11 12                  | ー プリセットキー     |
| 23:18 7         | -<br>Î              | 音声切替 全画面表<br>Device name      | <b>示</b><br>A |
| チャンネルを自動で<br>記憶 |                     | 主音声/副音声                       | <b>岩切りかえ</b>  |
| ホームモー           | -ド/お出かけモ            | ード切りかえ                        |               |

#### ■ CD/MP3/WMA(表示例:MP3/WMA)

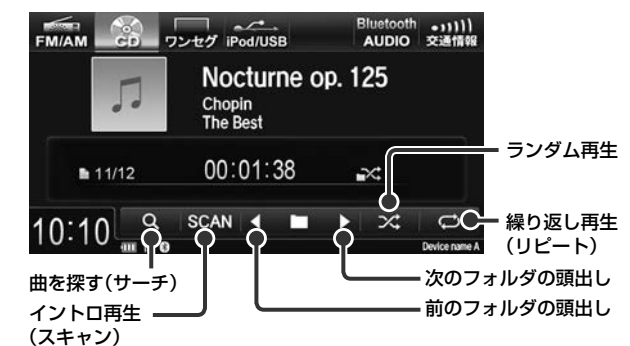

#### ■ iPod/iPhone

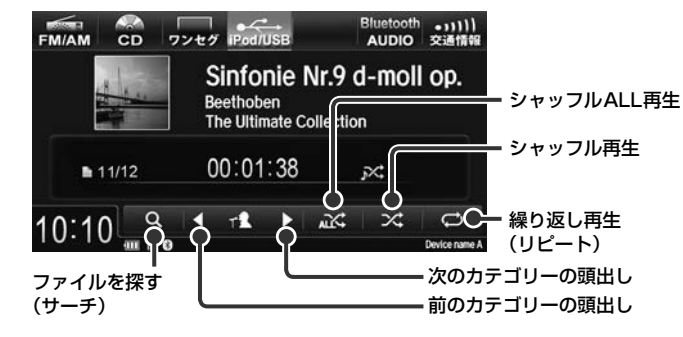

#### ■ USBメモリー <オーディオモード>

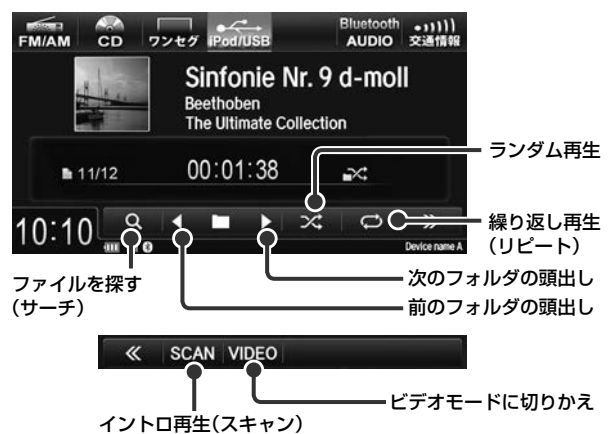

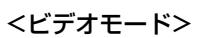

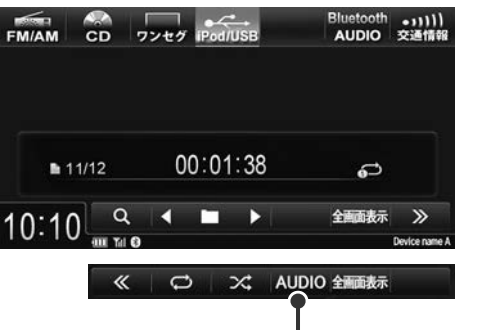

オーディオモードに切りかえ

#### ■ BLUETOOTH AUDIO

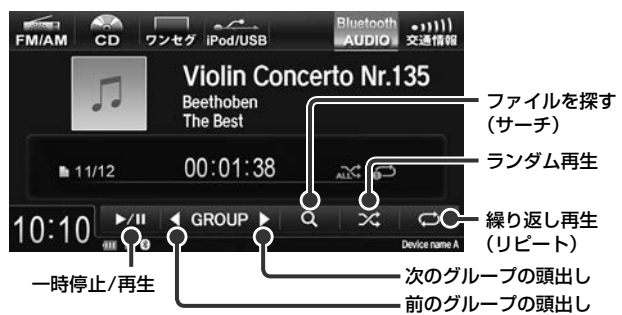

# ハンズフリー電話を使う

初めてお使いになるときは、お使いの携帯電話を以下の手順に従って本機に登録してください。登録した携帯電話は、そのBLUETOOTH機能がONになっ ていれば、エンジンスイッチをI(アクセサリー)またはII(ON)にするだけで本機と自動的に接続されます。

### 携帯電話を本機に登録する

携帯電話から本機を探して登録することができます。

- HOME 入イッチを押します。
- 2 電話 にタッチします。

電話画面が表示されます。

3 設定 にタッチします。

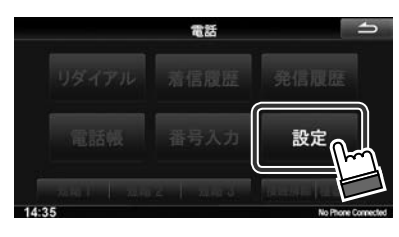

4 Bluetooth機器登録 にタッチします。

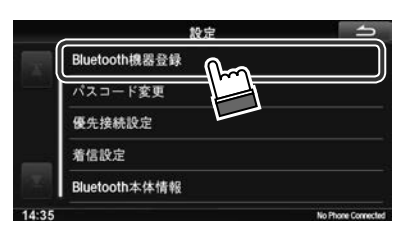

5 「未登録」の登録にタッチします。

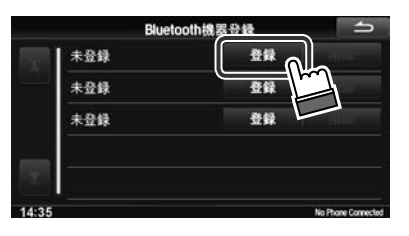

6 携帯電話から探す にタッチします。

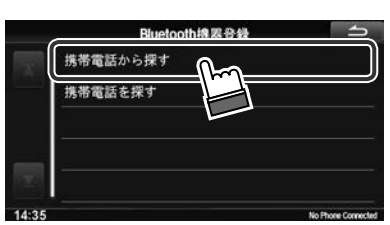

デバイス名とパスキーが表示され、携帯電話からの接続待機状態にな ります。

- 7 携帯電話のBLUETOOTH機能をオンにし、携帯電話で本機を 検索します。
- 8 携帯電話にパスキーの入力画面が表示されたら、本機のパス キーを入力して登録します。

携帯電話によってはパスキーの入力が不要な機種もあります。

- •本機デバイス名の初期値は「Gathers」です。
- •パスキーの初期値は[1212]です。
- 本機から携帯電話を探して登録することもできます。取扱説明書を参 照してください。

- 番号を入力して電話をかける
- 1 (HOME) スイッチを押します。
- 2 電話 にタッチします。
- 3 電話画面で 番号入力 にタッチします。
- 4 相手の市外局番から電話番号を入力します。

|       |           | 蕃号入力 |         | 5             |
|-------|-----------|------|---------|---------------|
|       |           | 030  | 1234567 | ×             |
|       | 1         | 2    | 3       |               |
|       | 4         | 5    | 6       |               |
|       | 7         | 8    | 9       |               |
|       | *         | 0    | #       |               |
|       |           |      | 1       |               |
| 14:35 | HII Tel O |      |         | Device name A |

5 にタッチします。

#### かかってきた電話を受ける

- 1 電話がかかってくると着信音が鳴り、着信画面が表示されます。
- 2 にタッチします。 通話が開始されます。

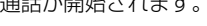

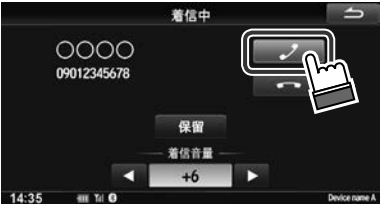

### 🔘 アドバイス ー

● 相手の電話番号が通知されてきたときに、相手の名前と電話番号 が電話帳に登録されている場合は、着信画面に名前と電話番号が 表示されます。

#### 電話を切る

1 にタッチします。

通話が終了します。

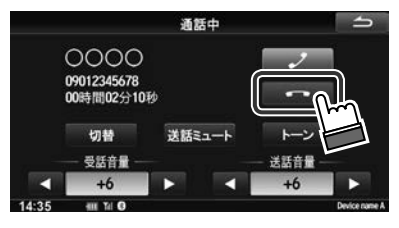